## COME ISCRIVERSI AL CATALOGO EXPO DELLA CAMERA DI COMMERCIO DI VARESE:

1. Vai al sito <a href="http://www.varesexpo.it/">http://www.varesexpo.it/</a>

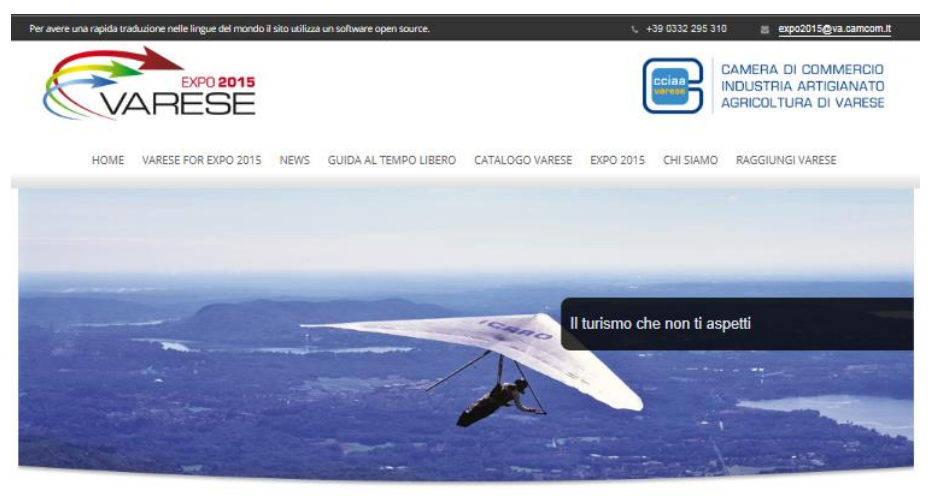

. . . . 0

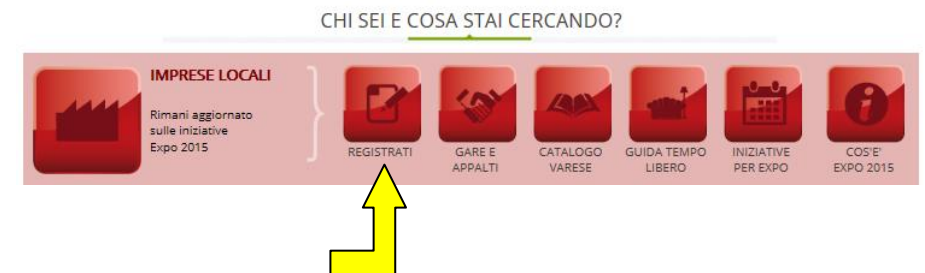

2. Seleziona REGISTRATI

| Per avere una rapida traduzio                   | re netle lingue del mondo il sito utilizza un software open source. (, +39 0332 2<br>EXPO 2015                                                                            | CAMERA DI COMMERCIO<br>INDUSTRIA ARTIGIANATO<br>AGRICOLTURA DI VARESE |
|-------------------------------------------------|----------------------------------------------------------------------------------------------------|-----------------------------------------------------------------------|
| HOME VA                                         | RESE FOR EXPO 2015 NEWS GUIDA AL TEMPO LIBERO CATALOGO VARESE EXPO 2015 CHI SI<br>home / varese for expo 2015 / imprese locali / registrati al catalogo varese            | AMO RAGGIUNGI VARESE                                                  |
| EXPO 2015                                       | Registrati al Catalogo varese                                                                                                    | -                                                                     |
| Imprese locali<br>Espositore Expo<br>Visitatori | internazionali sul sito espositivo per un periodo ben più lungo dei sei<br>mesi dell'Esposizione (maggio-ottobre) per organizzare la propria<br>presenza.                 | Vedi anche:<br>• Gare e appalti<br>• Iniziative per Expo              |
|                                                 | Inoltre, sono 20 milioni i visitatori attesi che per motivazioni business<br>o turistiche visiteranno la grande esposizione universale.                                   |                                                                       |
|                                                 | Con lo scopo di mettere a disposizione beni e servizi necessari:                                                                                                    |                                                                       |
|                                                 | <ul> <li>alla costruzione, allestimento e gestione dei padiglioni espositivi</li> <li>all'organizzazione della permanenza delle delegazioni internazionali sul</li> </ul> |                                                                       |

- nostro territorio
- all'accoglienza delle migliaia di visitatori giornalieri attesi

la Camera di Commercio offre la possibilità a tutte le imprese di entrare a far parte del catalogo dei potenziali fornitori Expo.

Expo è vicina! Registrati ora!

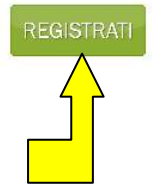

3. Compila tutti i campi richiesti:

| Per avere una rapida traduzione nelle lingue del mondo il sito utilizza un software open source.                                                                                                  | 🖕 +39 0332 295 310 🛛 😹 expo2015@va.camoom.lt                          |
|----------------------------------------------------------------------------------------------------|-----------------------------------------------------------------------|
|                                                                                                    | CAMERA DI COMMERCIO<br>INDUSTRIA ARTIGIANATO<br>AGRICOLTURA DI VARESE |
|                                                                                                    |                                                                       |
| NOTA BENE: I dati relativi ai campi evi<br>compariranno nel catalogo online.<br>Ragione Sociale *<br>(o Insegna nel caso sia presente)<br>Partita IVA<br>Codice Fiscale *<br>Indirizzo *<br>CAP * | denziati in verde sono ad uso interno e non                           |
| (#+> *                                                                                                    |                                                                       |
| Cita -                                                                                                    |                                                                       |
| Referente                                                                                                    |                                                                       |
| Certificazioni*                                                                                                    |                                                                       |
| Non sono in possesso di alcuna<br>certificazione                                                                                                    |                                                                       |
| Telefono *                                                                                                    |                                                                       |

Nella sezione "CATEGORIA" seleziona: consulenza ambientale e sicurezza ovvero Direzione Lavori; ovvero Studi di progettazione:

| In possesso di attestazione SOA Si No<br>(solo per le imprese del settore costruzione,<br>impianti e affini)                                                                        |                        |
|----------------------------------------------------------------------------------------------------|------------------------|
| Referenze – Breve descrizione *<br>(Portafoglio clienti – Realizzazioni, collaborazioni<br>in progetti/manifestazioni di rilevanza<br>nazionale/internazionale negli ultimi 5 anni) | $\Diamond$             |
| Categorie*                                                                                                    |                        |
| SERVIZI                                                                                                    |                        |
| Agenzia web                                                                                                    |                        |
| □ Agenzie per il lavoro                                                                                                    |                        |
| Agenzie viaggi/tour ope                                                                                                    | erator/guida turistica |
| □ Allestimenti e scenogra                                                                                                    | fie                    |
| Comunicazione e art di                                                                                                    | rection                |
| Consulenza ambientale                                                                                                    | e sicurezza            |
| Consulenza legale e fis                                                                                                    | cale                   |
| Direzione lavori                                                                                                    |                        |
| Fotografie, video e serv                                                                                                    | ice                    |
| Location eventi                                                                                                    |                        |
| Noleggio auto, moto e                                                                                                    | altri mezzi            |
| Organizzazione eventi                                                                                                    |                        |
| 🗆 Pulizia                                                                                                    |                        |
| Servizi per diversamen                                                                                                    | te abili               |
| Spedizionieri                                                                                                    |                        |
| Studi di progettazione                                                                                                    |                        |
| Traduttori e interpreti                                                                                                    |                        |
| Trasporto merci e imba                                                                                                    | illaggi                |
| Trasporto persone                                                                                                    |                        |
| 🗌 Uffici stampa                                                                                                    |                        |

## 4. Una volta ultimata la compilazione, seleziona REGISTRAMI

| Li Unici stampa                                                                                                    |
|----------------------------------------------------------------------------------------------------|
| SPORT INVERNALI                                                                                                    |
| STAMPA E TIPOGRAFIA                                                                                                    |
| TIRO A SEGNO                                                                                                    |
| TIRO A VOLO E PIATTELLO                                                                                                    |
| TIRO CON L'ARCO                                                                                                    |
| VELA E WINDSURF                                                                                                    |
| Logo aziendale (dimensioni 120 px * 130 px) Sfoglia                                                                                                    |
| Immagine dettaglio 1 (dimensioni 230 px * 250 px) Sfoglia                                                                                              |
| Immagine dettaglio 2 (dimensioni 230 px * 250 px) Sfoglia                                                                                              |
| Immagine dettaglio 3 (dimensioni 230 px * 250 px) Sfoglia                                                                                              |
|                                                                                                    |
| Cliccando su Registrami, accetti il nostro <u>Regolamento</u> e puoi scaricare il logo<br>Varese for Expo 2015 secondo le indicazioni d'uso accettate. |
| REGISTRAMI                                                                                                    |
| $\land$                                                                                                    |
|                                                                                                    |

5. Per visualizzare il catalogo seleziona CATALOGO VARESE, scegli la categoria e scorri l'elenco

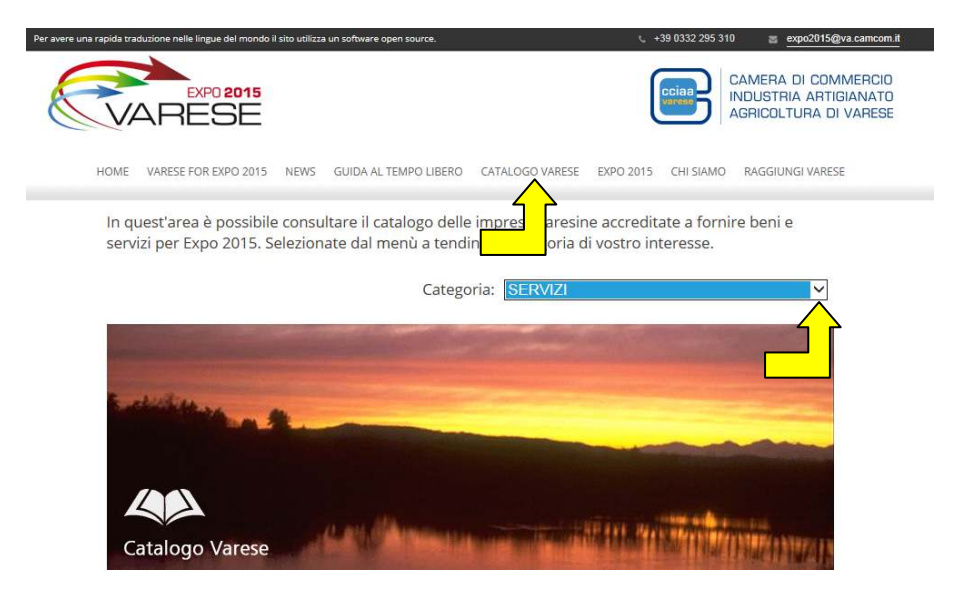